## Gmail メール設定方法

Android/iOS の Gmailアプリ からは設定できないため、パソコンのブラウザ上から Gmail にログインしてください。

1. Gmailにログイン後、画面右上の歯車のアイコンをクリックし、[すべての設定を表示]をクリックします。

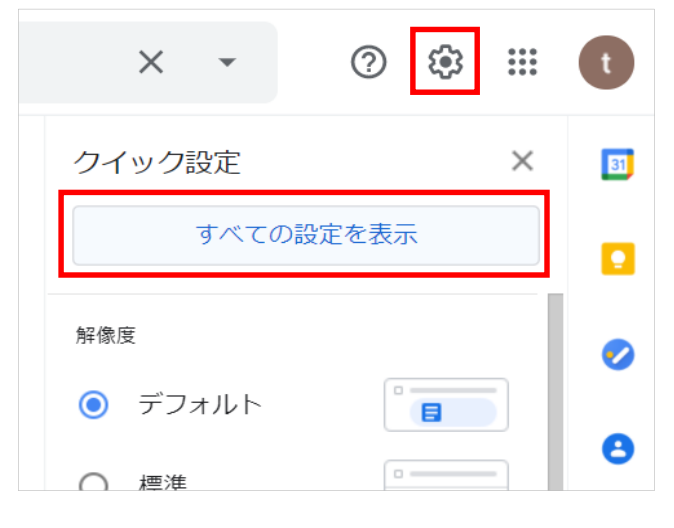

2. 「アカウントとインポート」をクリックし、「他のアカウントのメールを確認:」項目の [メールアカウントを追加する] を クリックします。

| 設定                                                        |                                                                                                    |               |                 |
|-----------------------------------------------------------|----------------------------------------------------------------------------------------------------|---------------|-----------------|
| 全般 ラベル 受信トレ                                               | イ アカウントとインポート フィル                                                                                      | ルタとブロック中のアドレス | メール転送と POP/IMAP |
| アドオン チャットと会                                               | 議 詳細 オフライン テーマ                                                                                         |               |                 |
| <b>名前:</b><br>(Gmail を使用して他のメーJ<br>ドレスからメールを送信しま<br>詳細を表示 | <b>テスト アカウント <jicpa_test@gmail.< b=""><br/><sup>、ア</sup> 他のメール アドレスを追加<br/>す)</jicpa_test@gmail.<></b> | com>          | 情報を編集           |
| <b>他のアカウントのメール<br/>確認:</b><br>詳細を表示                       | を メール アカウントを追加する                                                                                       |               |                 |

3. メールアドレスを入力し、[次へ]をクリックします。

| メール アカウントの追加                                    |
|-------------------------------------------------|
| 追加するメールアドレスを入力してください。                           |
| メールアドレス: example@ms0*.jicpa.or.jp<br>キャンセル 次へ » |

4. [他のアカウントからメールを読み込む (POP3)]を選択し、[次へ]をクリックします。

| メール アカウントの追加                                                                                                    |  |
|----------------------------------------------------------------------------------------------------|--|
| example@ms0*.jicpa.or.jp 宛てのメールを Gmail の受信トレイに読み込むか、Gmailify を使用してア<br>カウントをリンクすることができます。Gmailify を使用すると、両方のメールアドレスを維持したま<br>ま、Gmail の受信トレイで両方のメールを管理できるようになります。 <u>Gmailify の詳細</u> |  |
| <ul> <li>Gmailify でアカウントをリンクする<br/>このプロバイダは Gmailify では使用できません。</li> <li>他のアカウントからメールを読み込む (POP3)</li> </ul>                                                                         |  |
| キャンセル 《戻る 次へ》                                                                                                    |  |

5. 受信設定の画面で、以下のように設定し、 [アカウントを追加] をクリックします。

| メール アカウントの追加                                     |                                              |  |
|--------------------------------------------------|----------------------------------------------|--|
| example@ms0*.jicpa.or.jp のメール設定を入力します。 <u>詳細</u> |                                              |  |
|                                                  | メール アドレス: example@ms0*.jicpa.or.jp           |  |
|                                                  | ユーザー名: example@ms0*.jicpa.or.jp              |  |
|                                                  | パスワード: ••••••                                |  |
|                                                  | POP サーバー: pop.ms.jicpa.or.jp ポート: 995 ~      |  |
|                                                  | ✓ 取得したメッセージのコピーをサーバーに残す。 <u>詳細</u>           |  |
|                                                  | ✔ メールの取得にセキュリティで保護された接続(SSL)を使用する。 <u>詳細</u> |  |
|                                                  | 受信したメッセージにラベルを付ける:                           |  |
|                                                  | example@ms0*.jicpa.or.jp                     |  |
|                                                  | 」メッセージを受信トレイに保存せずにアーカイブする                    |  |
|                                                  |                                              |  |
|                                                  | キャンセル 《 戻る <b>アカウントを追加 »</b>                 |  |
|                                                  |                                              |  |

| ユーザー名                               | 会員メールアドレス          |
|-------------------------------------|--------------------|
| パスワード                               | メールパスワード           |
| POPサーバー                             | pop.ms.jicpa.or.jp |
| ポート                                 | 995                |
| 取得したメッセージのコピーをサー<br>バーに残す           | チェックを入れる           |
| メールの取得にセキュリティで保護<br>された接続(SSL)を使用する | チェックを入れる           |

6. 続けて送信設定を行います。 [はい]を選択し、[次へ]をクリックします。

| ✓ メール アカウントを追加しました。                                                                 |  |
|-------------------------------------------------------------------------------------|--|
| これで、このアカウントからメールを取得できるようになります。<br>さらに example@ms0*.jicpa.or.jp からメールの送信もできるようにしますか? |  |
| ●はい。example@ms0*.jicpa.or.jp としてメールを送信できるようにします。 ○いいえ(後で変更できます)                     |  |
| 次へ »                                                                                |  |

7. 次の画面で、以下のように設定し、[次のステップ]をクリックします。

| 自分のメールアドレスを追加                                                      |  |
|--------------------------------------------------------------------|--|
| <b>別のメール アドレスの情報を入力してください。</b><br>(設定した名前とメール アドレスが送信するメールに表示されます) |  |
| 名前: 会計太郎                                                           |  |
| メール アドレス: example@ms0*.jicpa.or.jp                                 |  |
| 🔲 エイリアスとして扱います。 <u>詳細</u>                                          |  |
| <u>別の返信先アドレスを指定</u> (オプション)                                        |  |
|                                                                    |  |
| キャンセル 次のステップ »                                                     |  |
|                                                                    |  |
|                                                                    |  |
|                                                                    |  |

| 名前            | 送信した相手に通知される<br>名前 |
|---------------|--------------------|
| エイリアスとして扱います。 | チェックを外す            |

8. 送信設定の画面で、以下のように設定し、 [アカウントを追加] をクリックします。

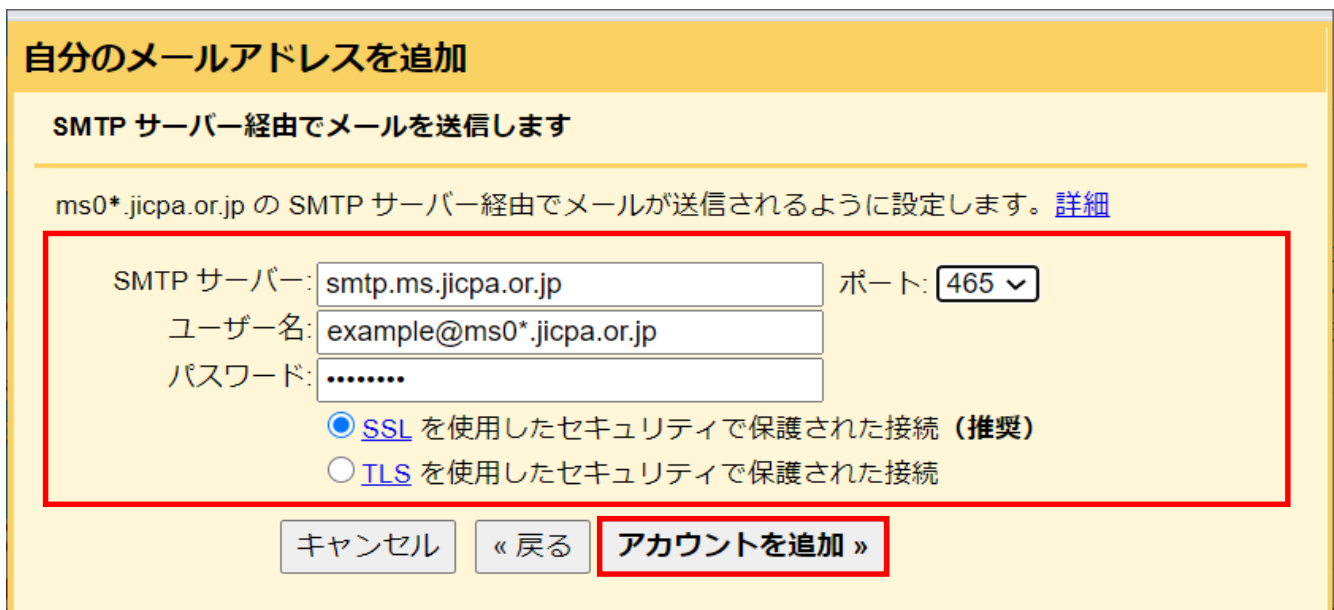

| SMTPサーバー                       | smtp.ms.jicpa.or.jp |
|--------------------------------|---------------------|
| ポート                            | 465                 |
| ユーザー名                          | 会員メールアドレス           |
| パスワード                          | メールパスワード            |
| SSLを使用したセキュリティで保護<br>された接続(推奨) | チェックを入れる            |

9. 確認コードを記載したメールが送信されるので、受信した確認コードを入力し、[確認]をクリックします。

## 自分のメールアドレスを追加

確認手順に従ってメール アドレスを追加します

ご使用の他のサーバーを検出し、認証情報を確認しました。作業はもう少しで完了します。

確認コードを記載したメールを example@ms0\*.jicpa.or.jp に送信しました。

<u>[メールを再送信]</u>

メール アドレスを追加するには、次のいずれかの操作を行います。

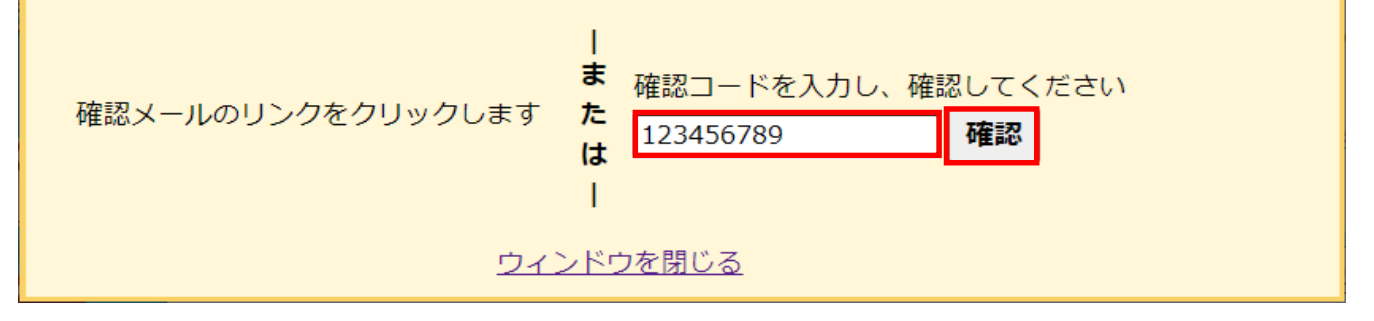

設定方法は以上です。

※本資料については、印刷物、資料、電子媒体、その他いかなる手段による場合においても、複製、転載、頒布等を禁じます。